# WinEFP2

取 扱 説 明 書

第6版株式会社 彗星電子システム

Windows98SE、Me、2000、XPは、米国マイクロソフト社の登録商標です。

 第1版
 2003年
 3月
 発行

 第2版
 2003年
 7月
 発行

 第3版
 2003年
 10月
 発行

 第4版
 2005年
 3月
 発行

 第5版
 2005年
 5月
 発行

 第6版
 2006年
 2月
 発行

Copyright C 2003-2006 株式会社 彗星電子システム

このWinEFP2取扱説明書に記載されている内容は、今後性能改良などの理由で将来予告なしに変更することがあります。なお記載内容の運用した結果に関しては、株式会社 彗星電子システムはその責任を負いかねますのでご了承ください。

本説明書及びソフトウェアの内容についてのお問い合わせは、下記までお願い致します。なお、お問い合わせに際してはE-mail、FAXにて受け付けております。

FAXでお問合せいただく場合はEFP-S2 Product CD内に添付されている技術サポート連絡書にお問合せ内容を記入後、送付ください。

『お問い合わせ先』

〒538-0053 大阪市鶴見区鶴見6丁目5番24号

株式会社 彗星電子システム

FAX (06)6913-4534

E-mail:support@suisei.co.jp

HP :http://www.suisei.co.jp/

# 目 次

| 1. | W i | n E | ΓP  | 2のセッ | ットアップ   |             | 4 |
|----|-----|-----|-----|------|---------|-------------|---|
|    | 1.  | 1   | W i | nΕFΙ | ・2 動作環境 |             | 4 |
|    | 1.  | 2   | W i | nΕFΙ | P2のインス  | ト <i>ール</i> | 4 |
|    | 1.  | 3   | W i | nΕFΗ | ▶2の起動   |             | 4 |

| 2. | W i | n E | ΣFΡ   | 2の   | 基本操作               | 5 |   |
|----|-----|-----|-------|------|--------------------|---|---|
|    | 2.  | 1   | Enviı | ronm | nent Setting ダイアログ | 5 |   |
|    |     | 2.  | 1.    | 1    | Use Device タブ      | 5 |   |
|    |     | 2.  | 1.    | 2    | MCU Comm.タブ        | 6 |   |
|    |     | 2.  | 1.    | 3    | Host Comm.タブ       | 7 |   |
|    |     | 2.  | 1.    | 4    | ID Collation タブ    | 8 |   |
|    |     | 2.  | 1.    | 5    | Script Setting タブ  | 9 |   |
|    |     | 2.  | 1.    | 6    | Sound Setting タブ   | 1 | 0 |
|    |     | 2.  | 1.    | 7    | 環境設定ファイルの作成        | 1 | 1 |
|    | 2.  | 2   | Wi    | n E  | FP2ウィンドウ           | 1 | 2 |
|    | 2.  | 3   | ユー・   | ザー   | プログラムのダウンロード       | 1 | 3 |
|    | 2.  | 4   | Dump  | ウィ   | ィンドウ               | 1 | 4 |
|    | 2.  | 5   | デバ    | イス   | コマンドの実行            | 1 | 5 |
|    | 2.  | 6   | Scrip | ot ! | ウィンドウ              | 1 | 6 |
|    |     | 2.  | 6.    | 1    | スクリプトの記述           | 1 | 7 |
|    |     | 2.  | 6.    | 2    | スクリプト記述時の注意事項      | 1 | 8 |
|    |     | 2.  | 6.    | 3    | スクリプトでの環境設定        | 1 | 8 |

# 3. コマンド概要 19 3. 1 WinEFP2コマンド一覧 19 3. 2 スクリプト補助コマンド 22

| 4. | オフ | セッ | ・トアドレス |           | <br>2 | 3 |
|----|----|----|--------|-----------|-------|---|
|    | 4. | 1  | オフセット  | アドレスの使用方法 | <br>2 | 3 |

#### 1. WinEFP2のセットアップ

この章では、WinEFP2のインストール方法とWinEFP2を最初に起動した際の通信設定について説明します。

#### 1.1 WinEFP2動作環境

WinEFP2をインストールする前にご使用のパーソナルコンピュータの内容が以下の条件を満たしているかご確認ください。

[推奨環境]

パーソナルコンピュータ:Windows98SE/Me/2000/XPがインストールされているPC/AT互換機
 ハードディスク容量 : 100Mバイト以上の空き容量が必要です。
 メモリ : 16Mバイト以上のメモリが必要です。

# 1. 2 WinEFP2のインストール

Win EFP2アプリケーションをご使用のパーソナルコンピュータにインストールしてください。 EFP-S2との通信にUSBインターフェースを使用される場合は、必ずUSBデバイスドライバー をご使用のパーソナルコンピュータにインストールしてください。

各ソフトウェアのインストール方法は製品に付属されているWinEFP2 インストール手順書をご 参照ください。

#### 1.3 WinEFP2の起動

WinEFP2を使用する前にEFP-S2とホストマシン間の通信設定を行います。通信設定の手順 を以下に示します。

- 1) EFP-S2取扱説明書の3.セットアップの内容に従い、EFP-S2本体とその他周辺機器を 接続してください。
- EFP-S2本体に電源を投入します。
- 3) WinEFP2.EXEを実行します。環境設定ダイアログが表示されますのでEFP-S2とホストマシン間の通信設定を行います。
   通信設定内容に関しましては本書の2.1.3 Host Comm.タブ(ホスト通信設定タブ)の内容をご参照ください。

OKボタンをクリックするとEFP-S2とホストマシン間で通信が行われ、EFP-S2に接続 されているMCUユニット情報を取得し、環境設定ダイアログ内の Use Device タブ等の設定が 可能となります。

※通信設定が正常終了すると、次回からの起動では通信の設定は不要になります。

### 2. WinEFP2の基本操作

この章ではWinEFP2を使用する際の一連の操作手順について説明します。

環境設定→WinEFP2ウインドウ→ユーザープログラムのダウンロード→ダンプウインドウ→デバイスコマンド実行→スクリプトウインドウの順で説明します。

# 2.1 Environment Setting ダイアログ(環境設定ダイアログ)

WinEFP2を起動すると環境設定ダイアログが表示されます。環境設定ダイアログ内では使用する デバイスの選択およびID照合パラメータ等の設定が可能です。

# 2.1.1 Use Device タブ (使用デバイスタブ)

使用デバイスタブをクリックすると、EFP-S2に接続されているMCUユニット名称の表示と使用 するデバイスの選択等が可能です。

図2.1に使用デバイスタブの画面構成を示します。

| EFP-S2 Env | ironment Setting  |                                          | × |
|------------|-------------------|------------------------------------------|---|
| Use Devi   | ce   Mcu Comm     | Host Comm.   ID Collasion   Script Se () | 1 |
| MCU Ur     | nit               | EF1SRP-01US2                             | l |
| Device     | Type( <u>D</u> ): | M3062xFOP                                | l |
| Lock Ty    | peQ_≿             | Lock bit effective                       | l |
| Mou Clo    | ock.(M):          | ×                                        | l |
|            |                   |                                          | l |
|            |                   |                                          |   |

図2.1 Use Device タブ (使用デバイス)

MCU Unit (MCUユニット)

EFP-S2に接続中のMCUユニット名称が表示されます。

#### Deviec Type

使用するデバイスを設定します。

# Lock Type

ロックビットの有効または無効を指定します。

本パラメータはロックビット機能に対応したMCUのみ設定が可能になります。

#### MCU Clock

シリアル入出力モード時のターゲットMCU動作クロックの分周モードを指定します。 本パラメータはクロック分周切替え機能に対応したMCUのみ設定が可能になります。

Device Type、Lock Type、MCU Clock は各パラメータ右端のドロップダウンリスト (▼をマウス カーソルでクリックすると表示) から選択してください。

# 2. 1. 2 MCU Comm. タブ (MCU通信設定タブ)

MCU通信設定タブをクリックすると、EFP-S2とデバイス間の通信方式を設定することが可能 です。また本パラメータはシリアル入出力モード使用時のみ設定が可能です。

図2.2にMCU通信設定タブの画面構成を示します。

| P-S2 Environment Sett                   | ine         |                |             |
|-----------------------------------------|-------------|----------------|-------------|
| Use Device Mcu Com                      | m. Host Com | m. D Collasion | Script Se 💶 |
| Clock Synchronous S<br>Clock Timing(T): | erial       |                | 1 Mbps      |
|                                         | 🕫 High      | C Low          |             |
| Bos( <u>B</u> ):                        |             |                | ¥           |
|                                         |             |                |             |
|                                         |             |                |             |
|                                         |             |                |             |
|                                         |             |                |             |

図2.2 MCU Comm.タブ (MCU通信設定タブ)

 $1 \;)$  Clock Synchronous Serial

# Clock Timing

クロック同期式シリアル入出力モード時のデータ転送速度を設定します。

転送速度は100k、200k、500k、1M、1.5M、2Mbpsが選択可能です。 デバイスの品種によっては転送速度が固定で、データ転送幅を可変するものがあります。このような品種が選択されている場合、転送速度を設定するスライダーは操作不能となりHigh、 Lowのラジオボタンが入力可能となります。

Highを選択するとデータ転送幅は短くなり、Lowを選択すると長くなります。

# 2) Clock Synchronous Serial

# Bps

クロック非同期式シリアル入出力モード時のデータ転送速度を設定します。 パラメータ右端のドロップダウンリスト(▼をマウスカーソルでクリックすると表示)から通信 速度を選択してください。

#### 2. 1. 3 Host Comm. タブ (ホスト通信設定タブ)

ホスト通信設定タブをクリックすると、EFP-S2とホストマシン間の通信方式を設定することが 可能です。

図2.3にホスト通信設定タブの画面構成を示します。

| EFP-S2 Environment Setting |            |              | ×             |
|----------------------------|------------|--------------|---------------|
| Use Device   Mcu Comm      | Host Comm. | ID Collasion | Script Se + + |
| 1/F Type(E):               |            | C RS-2320    |               |
| COM Port(P):               | COMI       |              | ×             |
| Baudrate(B):               | 9600bps    |              | *             |
|                            |            |              |               |
|                            |            |              |               |
|                            |            |              |               |
|                            |            |              |               |

図2.3 Host Comm.タブ (ホスト通信設定タブ)

# I/F Type

通信インターフェースを選択します。 RS-232Cを選択した場合は COM Port と Baud rate の設定が必要になります。

# COM Port

RS-232CインターフェースのCOMポートを設定します。

# Baud rate

- RS-232Cインターフェースの通信ボーレートを設定します。
  - COM Port、Baud rate は各パラメータ右端のドロップダウンリスト (▼をマウスカーソルで クリックすると表示) から選択してください。

# 2.1.4 ID Collation タブ(ID 照合タブ)

ID照合タブをクリックすると、IDコードプロテクト情報を設定することが可能です。また本パラメ ータはIDコードプロテクト機能をサポートしたデバイスのみ設定可能になります。

図2.4にID照合タブの画面構成を示します。

| E | EFP-S2 Environment Setting |               |                            |  |  |  |  |
|---|----------------------------|---------------|----------------------------|--|--|--|--|
|   | Use Device   Mcu Comm      | .   Host Comm | ID Collasion Script Se ( ) |  |  |  |  |
|   | ID Address(A):             | 000FFFDFh     |                            |  |  |  |  |
|   | Input Format@:             | C ASCII       |                            |  |  |  |  |
|   | ID Code(C):                |               |                            |  |  |  |  |
|   | Default ID Code(U):        | All 00h       | C All FFh                  |  |  |  |  |
|   |                            | Seve(S)       | Browse( <u>B</u> )         |  |  |  |  |
|   | Writing check in ID        | code area     |                            |  |  |  |  |

図2.4 ID Collation タブ (ID 照合タブ)

# ID Address

I Dコード領域の先頭アドレスが表示されます。 Input Format ID Code に設定する I Dコードの入力形式を設定します。 ID Code I Dコードプロテクトに対する照合 I Dコードを入力します。 Default ID Code デフォルトで使用する I Dコードを設定します。 ID Code パラメータが未入力の場合のみ設定可能です。

IDコードプロテクト機能の詳細については各MCUユニットのユーザーズガイドまたは、補足資料を ご参照ください。

# 2. 1. 5 Script Setting タブ (スクリプト設定タブ)

スクリプト設定タブをクリックすると、スクリプト機能の補助設定が可能です。 図2.5にスクリプト設定タブの画面構成を示します。

| EFP-S2 Environment Settin | ne 🔀                                    |
|---------------------------|-----------------------------------------|
| ID Collasion   ROM Prof   | tect Setting Script Setting Sound : • • |
| Work folder(A)            |                                         |
| Error processing(E)       | Browse(B)                               |

図2.5 Script Setting タブ (スクリプト設定タブ)

# Work folder

スクリプトコマンドの作業ディレクトリを指定します。スクリプトコマンドでファイルを扱うコ マンド(ダウンロードや環境設定等)を使用する場合、作業ディレクトリを指定することで、フ ァイルパスを省略してコマンドを記述することが可能です。

例) C:¥Temporary¥user¥program file¥hex フォルダの prog.hex ファイルをダウンロード
 Work folder の設定が "C:¥Temporary¥user¥program file¥hex "の場合
 スクリプト記述: DL,prog.hex
 Work folder の設定が無い場合

スクリプト記述: DL,C:¥Temporary¥user¥program file¥prog.hex

指定が無い場合はWinEFP2.EXEが存在するフォルダが作業ディレクトリとなります。 Error processing

スクリプト実行中にエラーが発生した際、処理を続行する、または停止を設定します。

# 2.1.6 Sound Setting タブ (サウンド設定タブ)

サウンド設定タブをクリックすると、アプリケーション内で実行する処理の効果音を設定することが 可能です。

図2.6にサウンド設定タブの画面構成を示します。

| FP-S2 Environment Set | ttine          |         |               | 2        |
|-----------------------|----------------|---------|---------------|----------|
| Host Comm.   ID Colk  | asion   Script | Setting | Sound Setting | •Þ       |
|                       |                |         |               |          |
| Sound Event           |                | Sound   | Type          | -        |
| Starting of applicat  | tion.          | NONE    |               |          |
| The end of applicat   | tion.          | NONE    |               |          |
| The Program comm      | rand was co    | NONE    |               | -        |
| The 17-16             |                | NONE    |               |          |
| <u> </u>              |                |         |               | <u> </u> |
| Sound type(S):        | NONE           |         |               | -        |
| Count ()pc gr         | INUNE          |         |               | -        |
|                       |                |         |               |          |
|                       | •              | ·       | Browse(B)     |          |
|                       |                |         |               | _        |
|                       |                |         |               |          |
|                       |                |         |               |          |
|                       |                |         |               |          |

図2.6 Sound Setting タブ (サウンド設定タブ)

# Sound Event

サウンドの設定内容が表示されます。

# Sound Type

サウンドファイルを設定します。Wavファイルが選択可能です。

●再生ボタン

Sound Type で指定したW a vファイルを再生します。

# 2.1.7 環境設定ファイルの作成

環境設定ダイアログの下部のパラメータに、ファイル名を入力することで環境設定ダイアログに設定した情報をファイルに保存することが可能です。

図2.7に環境設定ファイル作成パラメータの画面構成を示します。

| I |    |         |
|---|----|---------|
|   |    | Save(V) |
|   | OK | Cancel  |

図2.7 環境設定ファイル作成パラメータ

Store environment setting (環境設定ファイルの作成)

Environment Setting ダイアログ内の設定内容をファイルに保存します。パラメータにはファイル名を設定します。また Save ボタンをクリックするとファイルセクションダイアログが表示されますので、保存するフォルダを選択することができます。

環境設定ファイルはスクリプトコマンド内で環境設定コマンドを実行する場合に使用します。

各パラメータの設定が済みましたら、OKボタンをクリックしてください。メインウィンドウが表示されます。

また Environment Setting ダイアログはWinEFP2ウィンドウのメニュー内の [Option]  $\rightarrow$  [Environment Setting] を選択すると表示できます。

# 2. 2 WinEFP2ウィンドウ

Win EFP 2 ウインドウは、Win EFP 2 のメインウインドウです。本ウインドウから各種ウィンドウの起動および各コマンドを実行することができます。

図2.8にWinEFP2ウィンドウの画面構成を示します。

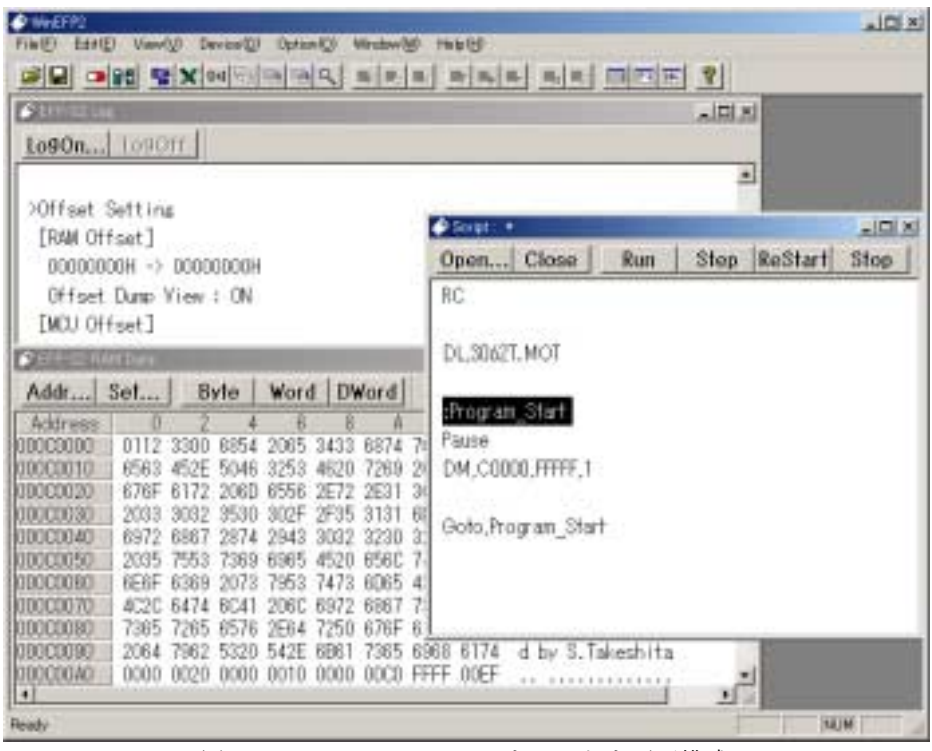

図2.8 Win EFP 2 ウィンドウ画面構成

WinEFP2ウィンドウ内では以下のウィンドウが表示できます。

- Status ウィンドウ 環境設定ダイアログで設定した各パラメータを表示するウィンドウです。
- 2) Dump ウィンドウ

EFP-S2本体内蔵RAMの内容の参照および編集を行うウィンドウです。

3) Script ウィンドウ

スクリプトの作成および実行を行うウィンドウです。

4) Log ウィンドウ

各種コマンドの実行結果を表示するウィンドウです。またウィンドウ内に表示されるコマンドの実 行結果内容を任意のファイルに保存することができます。 実行結果内容をファイルに保存する場合はウィンドウ左上の LogOn ボタンをクリックします。その 後ファイルセクションダイアログが表示されますので、ファイル名を設定します。 実行結果内容の保存を終了する場合は LogOff ボタンをクリックします。

各ウィンドウは WinEFP2 ウィンドウメニュー内の [Window]  $\rightarrow$  [xxxx Window] を選択すると WinEFP2 ウィンドウ内に表示されます。

# 2.3 ユーザープログラムのダウンロード

MCUへの書込みを行う場合、ユーザープログラムをEFP-S2内蔵RAMにダウンロードする必要があります。

ユーザープログラムのダウンロードを行う場合は、WinEFP2ウィンドウのメニュー内の [File] → [Download] を選択します。その後ダウンロードダイアログが表示されダウンロードファイルの入力が 行えます。

図2.9にダウンロードダイアログの画面構成を示します。

| ownload       |   |   |    |   |         | × |
|---------------|---|---|----|---|---------|---|
| File Name(E): | Γ | _ |    | ¥ | Browse. |   |
|               |   |   | OK |   | Cancel  |   |
|               |   |   |    |   |         |   |

図2.9 ダウンロードダイアログ画面構成

ダウンロードダイアログ内で指定するパラメータを以下に示します。

- 1) File Name
  - ダウンロードを行うファイル名を指定します。File Name パラメータ右端のドロップダウンリスト (▼をマウスカーソルでクリックすると表示)にはダウンロード行ったファイルの履歴が表示され そのリスト内からもファイルを設定することができます。

また Brows ボタンをクリックするとファイルセクションダイアログが表示され、任意のフォルダ内 のファイルを指定することができます。

各パラメータの設定が済みましたらOKボタンをクリックしてください。ダウンロードを実行します。

※EFP-S2ではインテル拡張HEX、モトローラSフォーマット形式のファイルをダウンロードす ることができます。

#### 2. 4 Dump ウィンドウ

EFP-S2本体内蔵RAMデータの参照および編集は Dump ウィンドウにて行うことができます。 ユーザープログラムのダウンロードが正常に行われているか Dump ウィンドウにて確認してください。 図2.10に Dump ウィンドウの画面構成を示します。

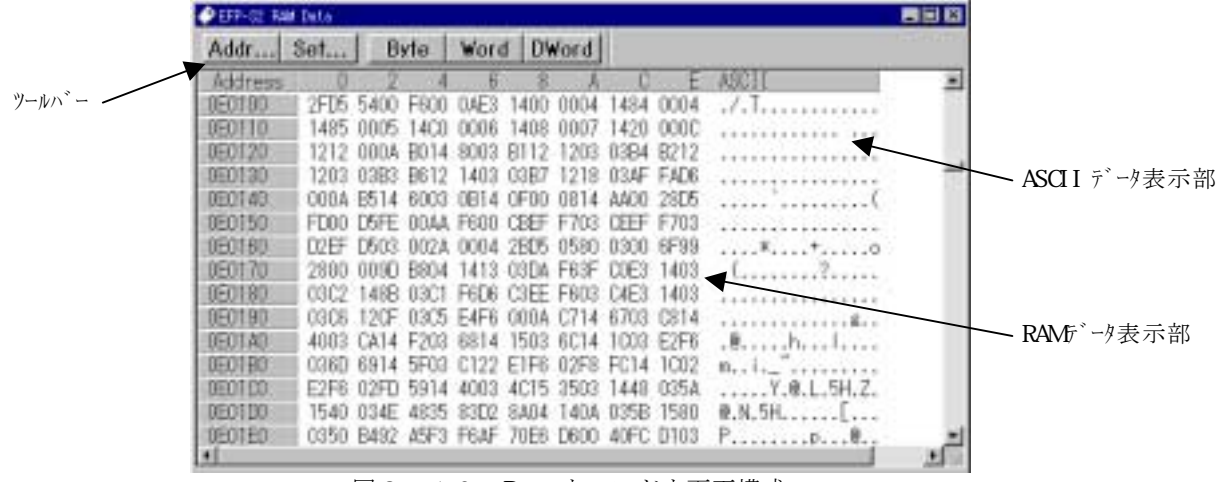

図2.10 Dump ウィンドウ画面構成

Dump ウィンドウ内にはRAMデータの変更および表示形式の変更を行うツールバーを備えています。 図2.11に Dump ウィンドウのツールバーの構成を示します。

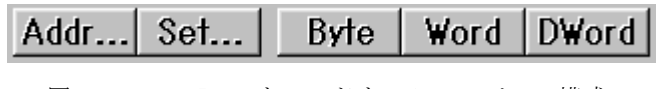

図2.11 Dump ウィンドウ ツールバーの構成

1) Addr ボタン

RAMデータの表示アドレスを変更する場合は、Addr ボタンをクリックします。Addr ボタンをク リックすると Dump Address Setting ダイアログが表示されますので任意のアドレスを入力しOK ボタンをクリックします。

Dump ウィンドウがアクティブ状態の場合、C t r 1 + J キーを入力すると Dump Address Setting ダイアログが表示されます。

2) Set ボタン

RAMデータ内容の変更を行う場合は、Set ボタンをクリックします。Set ボタンをクリックする と Set RAM Data ダイアログが表示されますので任意のアドレスとデータを入力し、OKボタンを クリックしてください。

3) 表示形式変更ボタン(Byte、Word、Dword)

RAMデータの表示形式の変更を行う場合は、Byte、Word、Dwordのいずれかの ボタンをクリックします。メモリ内容の表示形式が1バイト長、2バイト長、4バイト長に変更さ れます。

#### 補足説明

RAMデータ表示領域から、RAMデータの変更を行うことができます。RAMデータ表示部の任意 のデータをダブルクリックすると、Set RAM Data ダイアログが表示されますので任意のデータを 入力後、OKボタンをクリックしてください。

# 2.5 デバイスコマンドの実行

MCUに書込み、読出しを行う場合は、WinEFP2ウィンドウメニュー内の [Device] のメニュー 内に表示されるコマンドを選択します。

デバイスコマンドを使用してMCUに書込みを行う操作手順を以下に示します。

- ブランクコマンド実行 MCUへの追い書き防止のためのブランクチェックを行います。
   WinEFP2ウィンドウのメニュー内の [Device] → [Blank] を選択します。ブランクを選択 するとパラメータ入力ダイアログ(図2.11参照)が表示されますので開始、終了アドレスを入 力後OKボタンをクリックしてください。
- 2) プログラムコマンド実行

EFP-S2内蔵RAMのデータをMCUに書込みます。 WinEFP2ウィンドウのメニュー内の [Device] → [Program] を選択します。プログラムを 選択するとパラメータ入力ダイアログ(図2.11参照)が表示されますので開始、終了アドレス を入力後、OKボタンをクリックしてください。

3) ベリファイコマンド実行

MCUの内部ROMデータとEFP-I本体内蔵RAMのデータを比較します。 WinEFP2ウィンドウのメニュー内の [Device] → [Verify] を選択します。ベリファイを選 択するとパラメータ入力ダイアログ(図2.12参照)が表示されますので開始、終了アドレスを 入力後、OKボタンをクリックしてください。

| MCU Start Addr.(T):        | 000E0000 |
|----------------------------|----------|
| MCU End Addr.( <u>B</u> ): | 000FFFFF |

図2.12 パラメータ入力

※MCUに書込みを行う場合は、できるだけブランクおよびベリファイチェックを行なってください。 またこれらのコマンドを連続して行うマクロコマンドを備えています。

マクロコマンドを実行する場合はWinEFP2ウィンドウメニュー内の [Device] → [Device Macro]を選択してください。

#### 2. 6 Script ウィンドウ

スクリプトとは各コマンドのコマンド書式を記述することにより、コマンドを連続して実行することが できる機能です。

スクリプトの作成および実行を行うにはWinEFP2メニュー内の [Window] → [Script Window] を選択します。

図2.13に Script ウィンドウの画面構成を示します。

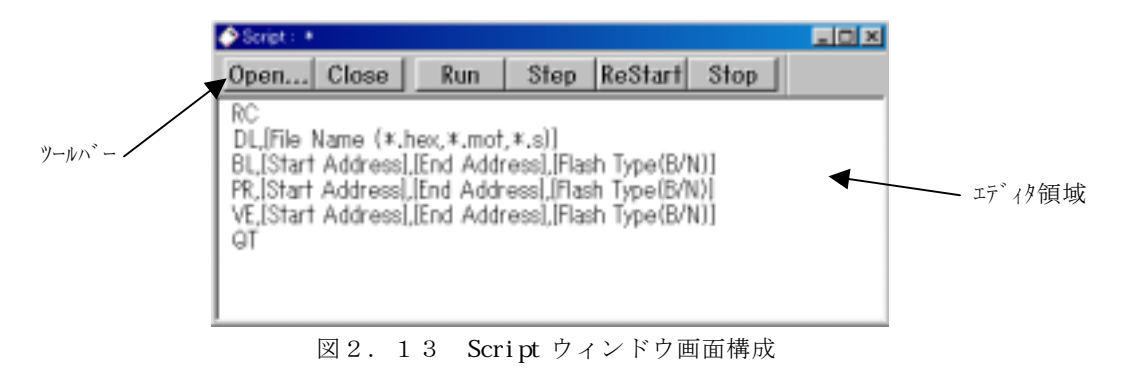

**Script** ウィンドウ内にはスクリプトファイルのオープンおよびスクリプトコマンドの実行を行うツー ルバーを備えています。 ツールバーの構成を図2.14に示します。

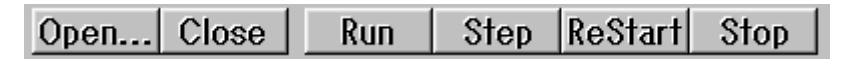

図2.14 ツールバーの構成

1) **Open** ボタン

スクリプトファイルをオープンする場合は Open ボタンをクリックします。Open ボタンをクリック するとファイルセクションダイアログが表示されますので任意のスクリプトファイルを選択してく ださい。Open ボタンでスクリプトファイルをオープンするとエディタ領域にスクリプトファイル の内容が表示されます。

2) Close ボタン

スクリプトファイルを閉じるする場合は Close ボタンをクリックします。

3) Run ボタン

スクリプトコマンドを実行する場合は Run ボタンをクリックします。Run ボタンをクリックすると エディタ領域内のカーソル行からスクリプトコマンドを実行します。

4) Step ボタン

スクリプトコマンドをステップ実行する場合は、Step ボタンをクリックします。Step ボタンをク リックするとエディタ領域内のカーソル行のコマンドをステップ実行します。

5) ReStart ボタン

スクリプトコマンドを再実行する場合は、ReStart ボタンをクリックします。ReStart ボタンをク リックするとエディタ領域内の先頭行からスクリプトコマンドを実行します。

6) **Stop** ボタン

スクリプトの実行を中断する場合は Stop ボタンをクリックします。

#### 2.6.1 スクリプトの記述

スクリプトウィンドウ内のエディタ領域にコマンド書式に基づいた内容を記述することで、スクリプ トファイルを作成することが可能です。

コマンド書式は**表3.1 WinEFP2コマンド一覧**にて記載されていますが、ショートカットメ ニューでも参照することができます。

ショートカットメニューはスクリプトウィンドウ内のエディタ領域にマウスカーソルを移動後、右クリックを行うことで表示させることができます。

図2.15にショートカットメニューを示します。

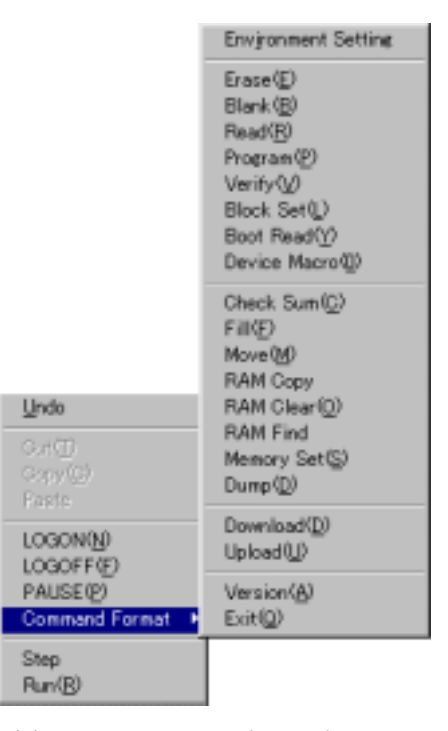

図2.15 ショートカットメニュー

ショートカットメニューより任意のコマンドを選択すると、スクリプトウィンドウ内のエディタ領域にコマンド書式が入力されます。

ショートカットメニューからのスクリプト記述例を以下に示します。

# スクリプト記述例

1) コマンド選択

ショートカットメニューよりブランクコマンドを選択します。 エディタ領域のカソール位置に以下のコマンド書式が入力されます。

BL, [Start Address], [End Address], [Flash Type(B/N)]

2) パラメータの入力

コマンド書式内の[] で区切られた部分に任意のパラメータを入力します。 コマンドの実行領域をC0000h~FFFFFhに設定する場合の入力は以下のようになり ます。

BL, COOOO, FFFFF, N

# 2.6.2 スクリプト記述時の注意事項

エディタ領域にコマンドを記述する場合の注意事項を以下に示します。

- ●1命令に対して記述できる文字数は128文字です。
- ●1行に2種類以上のコマンドを記述することはできません。コマンド記述後は必ず改行してくだ さい。
  - 誤) BL, 4000, FFFF PR, 4000, FFFF
  - 正) BL, 4000, FFFF PR, 4000, FFFF

# 2.6.3 スクリプトコマンドでの環境設定

スクリプトコマンドで環境設定を行うには環境設定ファイルが必要です。環境設定ファイルの作成方法については2.1 Environment Setting ダイアログの Stor environment setting の項目を参照してください。

環境設定のコマンド書式は以下のようになります。

IT, [Environment Setting file name]

[]内には環境設定ファイルを入力してください。スクリプトコマンドでは本ファイルの内容に従って環境設定を行います。

# 3. コマンド概要

# 3.1 WinEFP2コマンド一覧

| 表3. | 1 | Wi | n E F | P2コマン | ド一覧 | (Ра | r t | 1) |
|-----|---|----|-------|-------|-----|-----|-----|----|
|-----|---|----|-------|-------|-----|-----|-----|----|

| メニュー             | メニュー項目 & アクセラレータキー       | コマンド、概要                                          |  |  |
|------------------|--------------------------|--------------------------------------------------|--|--|
|                  | Download( <u>D</u> )     | インテル拡張 HEX、モトローラ S フォーマット形式のユーザープログラムを EFP-S2    |  |  |
|                  | Ctrl + D key             | 内蔵 RAM にダウンロードします。                               |  |  |
|                  |                          | コマンド書式:DL,[File name(*.hex,*.mot,*.s)]           |  |  |
|                  | Upload( <u>U</u> )       | EFP-S2 内蔵 RAM のデータをインテル拡張 HEX、モトローラ S フォーマット形式   |  |  |
|                  | Ctrl + U key             | のファイルにアップロードします。                                 |  |  |
| File( <u>F</u> ) |                          | コマ가 書式:UL,[File name(*.hex,*.mot,*.s)],          |  |  |
|                  |                          | [Start Address],[End Adderss],[ File(I/M)]       |  |  |
|                  |                          | ※コマンド書式内の[File]には I または M を設定します。                |  |  |
|                  |                          | I:インテル拡張 HEX M:モトローラ S フォーマット                    |  |  |
|                  | Exit( <u>X</u> )         | WinEFP2 を終了します。                                  |  |  |
|                  | Alt + F4 key             | コマント <sup>*</sup> 書式:QT                          |  |  |
|                  | Check Sum( <u>S</u> )    | EFP-S2 内蔵 RAM の指定アドレス間のサム値を算出します。                |  |  |
|                  | Ctrl + K key             | コマンド書式:CS,[Start Address],[End Address],[B/W]    |  |  |
|                  |                          | ※コマンド書式の[B/W]で Byte、Word 処理を切替えます。               |  |  |
|                  | Fill( <u>F</u> )         | EFP-S2 内蔵 RAM の指定アドレス間にデータを書込みます。                |  |  |
|                  | Ctrl + L key             | コマンド書式:FL,[Start Address],[End Address],[Data],  |  |  |
|                  |                          | [B/W]                                            |  |  |
|                  |                          | ※コマンド書式の[B/W]で Byte、Word 処理を切替えます。               |  |  |
|                  | $Move(\underline{M})$    | EFP-S2 内蔵 RAM の指定アドレス間を任意の領域に移動します               |  |  |
|                  | Ctrl + M key             | コマンド 書式:MO,[Start Address],[End Address],        |  |  |
|                  |                          | [Destination Address]                            |  |  |
| Edit( <u>E</u> ) | Copy( <u>P</u> )         | EFP-S2 内蔵 RAM の指定アドレス間を任意の領域に複写します               |  |  |
|                  |                          | コマ가`書式:CO,[Start Address],[End Address],         |  |  |
|                  |                          | [Destination Address]                            |  |  |
|                  | RAM Clear( <u>O</u> )    | EFP-S2 内蔵 RAM のデータを一括消去します。                      |  |  |
|                  | Ctrl + Alt + 0 key       | コマント <sup>*</sup> 書式:RC                          |  |  |
|                  | RAM Exchange( <u>X</u> ) | EFP-S2 内蔵 RAM のデータの上位、下位バイトを入替ます。                |  |  |
|                  | Ctrl + G key             | コマント 書式:EX,[Start Address],[End Address]         |  |  |
|                  | RAM Find( <u>I</u> )     | EFP-S2 内蔵 RAM の指定アドレス間からデータを検索します。               |  |  |
|                  |                          | コマンド 書式:FI,[Start Address],[End Address],[Data], |  |  |
|                  |                          | [B/W]                                            |  |  |
|                  |                          | ※コマンド書式の[B/W]で Byte、Word 処理を切替えます。               |  |  |

| メニュー               | メニュー項目 & アクセラレータキー                          | コマント <sup>*</sup> 概要                              |  |  |  |  |
|--------------------|---------------------------------------------|---------------------------------------------------|--|--|--|--|
|                    | Erase( <u>E</u> )                           | MCU 内蔵フラッシュメモリを消去します。                             |  |  |  |  |
|                    | Ctrl + E key                                | All Erase 時 コマンド書式: ER,All,[B/N]                  |  |  |  |  |
|                    |                                             | ブロックイレーズ時 コマンド書式:ER,[Block Start Address],        |  |  |  |  |
|                    |                                             | [B/N]                                             |  |  |  |  |
|                    | Blank( <u>B</u> )                           | MCU 内部 ROM データのブランクチェックを行います。                     |  |  |  |  |
|                    | Ctrl + B key コマンド書式:BL,[Start Address],[End |                                                   |  |  |  |  |
|                    | Read( <u>R</u> )                            | MCU 内部 ROM データを EFP-S2 内蔵 RAM に読出します。             |  |  |  |  |
|                    | Ctrl + R key                                | コマンド書式:RD,[Start Address],[End Adderss],[B/N]     |  |  |  |  |
|                    | Program( <u>P</u> )                         | EFP-S2 内蔵 RAM データを MCU 内部 ROM に書込みます。             |  |  |  |  |
|                    | Ctrl + P key                                | コマンド書式:PR,[Start Address],[End Adderss],[B/N]     |  |  |  |  |
|                    | Verify( <u>V</u> )                          | MCU 内部 ROM データと EFP-S2 内蔵 RAM データを照合します。          |  |  |  |  |
|                    | Ctrl + A key                                | コマンド書式:VE,[Start Address],[End Adderss],[B/N]     |  |  |  |  |
|                    | Block Set( <u>L</u> )                       | MCU 内部 ROM データの指定ブロックのロックビット設定を行います。              |  |  |  |  |
| Device( <u>D</u> ) | Ctrl + T key                                | コマント 書式:BS,[Block Start Address],[Attribute(R/W)] |  |  |  |  |
|                    |                                             | [B/N]                                             |  |  |  |  |
|                    |                                             | ※コマンド書式の[Attribute(R/W)]でロックビットの参照と設定を            |  |  |  |  |
|                    |                                             | 切替えます。                                            |  |  |  |  |
|                    | Boot Read( <u>Y</u> )                       | MCU 内部 ROM(BOOT 領域)のデータを EFP-S2 内蔵 RAM に読出        |  |  |  |  |
|                    | Ctrl + Y key                                | します。                                              |  |  |  |  |
|                    |                                             | コマント 書式:BR,[Start Address],[End Adderss]          |  |  |  |  |
|                    | Device Macro( <u>D</u> )                    | イレーズ、ブランク、プログラム、ベリファコマンドをマクロ実行します。                |  |  |  |  |
|                    | Ctrl + 0 key                                | コマ가 書式 : DM,[Start Address],[Ens Address],        |  |  |  |  |
|                    |                                             | [Macro Type],[B/N]                                |  |  |  |  |
|                    | ※コマンド書式の[Macro Type]で実行するマクロコマンドを設定し        |                                                   |  |  |  |  |
|                    |                                             | ます。                                               |  |  |  |  |
|                    |                                             | 1 : E.B.P.V. 2 : E.B.P. 3 : E.P.V.                |  |  |  |  |
|                    |                                             | 4 : B.P.V. 5 : B.P. 6 : P.V.                      |  |  |  |  |

表3.1 WinEFP2コマンド一覧(Part 2)

# 補足説明

コマンド書式の[B/N]でフラッシュ ROM 領域内の BOOT/NORMAL 領域を選択します。

B : BOOT N:NORMAL

本パラメータを省略すると自動的に NORMAL 領域が選択されます。

| 表3. | 1 | Wir | ιΕF | P 2 | コマン | ド一覧 | ( P | а | r | t | 3) |
|-----|---|-----|-----|-----|-----|-----|-----|---|---|---|----|
|-----|---|-----|-----|-----|-----|-----|-----|---|---|---|----|

| メニュー                | メニュー項目 & アクセラレータキー              | コマント <sup>*</sup> 概要                         |  |  |
|---------------------|---------------------------------|----------------------------------------------|--|--|
|                     | Environment Setting( <u> </u> ) | EFP-S2の環境設定を行います。                            |  |  |
|                     |                                 | コマント 書式:IT,[Environment Setting file name]   |  |  |
| Ontion(0)           | Offset Setting( <u>O</u> )      | EFP-S2 内蔵 RAM にオフセットアドレスの設定を行います。            |  |  |
| option( <u>o</u> )  |                                 | コマンド書式:無し                                    |  |  |
|                     |                                 | Environment Setting 実行時にオフセットアト、レスも設定        |  |  |
|                     |                                 | されます。                                        |  |  |
|                     | Dump Window( <u>D</u> )         | EFP-S2 内蔵 RAM データの参照および設定を行います。              |  |  |
|                     | Ctrl + W key                    | 参照時 コマンド書式:DP,[Start Address],[End Address], |  |  |
| Window(W)           |                                 | [B/W/D]                                      |  |  |
| withdow( <u>w</u> ) |                                 | 設定時 コマンド書式:MS,[Address/+/-],[Data],[B/W]     |  |  |
|                     |                                 | ※コマンド書式の[B/W/D]で Byte、Word、DWORD 処理を切替え      |  |  |
|                     |                                 | ます。                                          |  |  |
| 補足説明                |                                 |                                              |  |  |
| 以下のコマンド             | は一部の MCU のみ使用可能で                | ぎす。各コマンドの詳細については MCU ユニットのユーザーズガイドお          |  |  |
| よび、補足資              | 資料をご参照ください。                     |                                              |  |  |
|                     |                                 |                                              |  |  |
| Exchange 27         | <b>ン</b> ド                      |                                              |  |  |

Erase ary

Block Set Jay

# 3.2 スクリプト補助コマンド

表3.2 スクリプト補助コマンド一覧

| た書、イベアに           | コマント、概要                                        |
|-------------------|------------------------------------------------|
| Logon,[File name] | スクリプトコマンドの実行結果を指定ファイルに保存します。                   |
| Logof f           | スクリプトコマンド実行結果保存処理を終了します。                       |
| Pause             | Enter キー入力待ち状態になります。Enter キーを入力するとスクリプトが実行します。 |
|                   | Esc キーを入力するとキー入力待ち状態が解除されます。                   |
| Goto,[Label]      | 指定したラベル文に移動します。                                |
| :Goto ラベル文        | 行頭に: (コロン)を記述するとラベル文となり、Goto コマンドの移動先を指定すること   |
|                   | ができます。                                         |
| ;コメント文            | 行頭に;(セミコロン)を記述するとコメント文になります。                   |

# 補足説明

Goto コマンドを使用することで、連続 MCU 書込みに対応したスクリプトコマンドを作成することが可能です。

スクリプト記述例>

| RC            | ヾ゙ッファ RAM クリア   |
|---------------|-----------------|
| DL,Sample.hex | プログラムデータのダウンロード |

| :BPV_start     | Goto コマント゛ラヘ゛ル  |
|----------------|-----------------|
| Pause          | Enter キー入力待ち    |
| DM,4000,FFFF,4 | B.P.V.マクロコマンド実行 |

Goto, BPV\_start BPV\_start ラベル行に移動

スクリプト実行内容解説>

MCU に書き込むデータを EFP-S2 バッファ RAM にダウンロードします。
 Enter キー入力待ちとなりますので、書き込む MCU をセットします。
 Goto コマンドで BPV\_start のラベル行に移動し、Enter キー入力待ちとなります。

# 4. オフセットアドレス

4.1 オフセットアドレスの使用方法

EFP-S2内蔵RAMにオフセットアドレスを設定することで、アドレスが異なる領域への書込み、 読出しを容易に行うことができます。

オフセットアドレスの設定を行う場合は、WinEFP2ウィンドウのメニュー内の[Option] → [Offset Setting]を選択します。その後オフセット設定ダイアログが表示されオフセットアドレスの入 力が行えます。

図4.1にオフセット設定ダイアログを示します。

|              | Offset                  |             | ×                |
|--------------|-------------------------|-------------|------------------|
| RAM アドレス(基準) | RAM Offset<br>RAM Addr. | RAM Addr.   | <b>RAM</b> アトッレス |
|              | ▲[00000000              | -> 00000000 |                  |
|              | D0000000                | -> 0000000  |                  |
|              |                         | ₩           |                  |
| RAM アドレス(基準) | RAM Addr.               | MCU Addr.   | MCU アドレス         |
|              |                         | -> 00000000 |                  |
|              | 00000000                | -> ]0000000 |                  |
|              | Default                 | OK Cansel   |                  |

図4.1 オフセットアドレスパラメータ

1) RAMアドレス(基準)

オフセットアドレスの基準となるRAMアドレスを入力します。

2) RAMアドレス

RAMアドレス(基準)に対して、変更するRAMアドレス値を入力します。 本設定はユーザープログラムのダウンロード、アップロード時に有効となります。

3) MCUアドレス

RAMアドレス(基準)に対して、書込み、読出しを行うMCUアドレス値を入力します。 本設定はMCUへの書込み、読出し時に有効となります。

4) Offset Dump View

本チェックボックスをONに設定すると、バッファRAMのDump表示アドレスにオフセット アドレスが付加されます。 ※バッファRAMの0hを10000hに設定し本チェックボックスをON状態でDumpウィ

ンドウを開くとバッファRAMの0hを10000hに設定し本 デェックホックスをON 状態でDump ジャ

5) Default ボタン

各オフセットアドレスの設定をデフォルト設定に戻します。

# オフセットアドレス使用例1

ユーザープログラムは0h~FFFFhのアドレス構成で作成されているが、EFP-S2内蔵RA MのC0000h~CFFFFhにダウンロードしたい。

<オフセットアドレスの設定>

オフセットアドレスの設定を行わずに上記の処理を行うことは可能ですが、0h~FFFFhにダウンロードしたデータをC0000h~CFFFFhに移動もしくは複写させる作業が必要になります。

上記のような場合はオフセットアドレスを図4.2のように設定してダウンロードを実行ください。

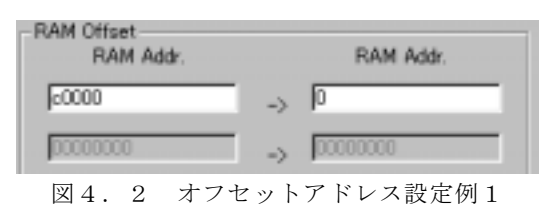

RAMアドレス(基準)をC0000h、RAMアドレスを0hに設定することで、RAMの C0000hを0hに割り当てることができます。

# オフセットアドレス使用例2

EFP-S2内蔵RAMの10000h~1FFFFhのデータをMCU内部ROMのE0000h ~EFFFFhの領域に書込みたい。

<オフセットアドレスの設定>

オフセットアドレスの設定を行わずに上記の処理を行うことは可能ですが、使用例1と同様にRA MデータをE0000h~EFFFFhに移動する必要があります。

上記のような場合はオフセットアドレスを図4.3のように設定してプログラムを実行ください。

|    | MOU Addr. |
|----|-----------|
| -> | e0000     |
| -> | 0000000   |
|    | -><br>->  |

RAMアドレス(基準)を10000h、MCUアドレスをE000hに設定することで、RAM の10000hをE0000hに割り当てることができます。

図4.3 オフセットアドレス設定例2